# Rimuovi utenti dal dashboard di accesso sicuro di cui è stato eseguito il provisioning tramite Microsoft Azure

| Sommario                                       |
|------------------------------------------------|
| Introduzione                                   |
| Prerequisiti                                   |
| Requisiti                                      |
| Componenti usati                               |
| Configurazione                                 |
| <u>1. Identificare gli utenti da rimuovere</u> |
| 2. Rimuovere gli utenti desiderati             |
| 3. Interrompi e avvia provisioning             |
| <u>Verifica</u>                                |
| Verifica dai log nel portale di Azure          |
| Informazioni correlate                         |

### Introduzione

In questo documento viene descritto come rimuovere gli utenti dal dashboard di Accesso sicuro di cui è stato eseguito il provisioning da Microsoft Azure.

# Prerequisiti

### Requisiti

Cisco raccomanda la conoscenza dei seguenti argomenti:

- Accesso sicuro
- Microsoft Azure
- Provisioning degli utenti tramite le applicazioni enterprise in Azure

### Componenti usati

Le informazioni fornite in questo documento si basano sulle seguenti versioni software e hardware:

- Accesso sicuro
- Microsoft Azure

Le informazioni discusse in questo documento fanno riferimento a dispositivi usati in uno specifico

ambiente di emulazione. Su tutti i dispositivi menzionati nel documento la configurazione è stata ripristinata ai valori predefiniti. Se la rete è operativa, valutare attentamente eventuali conseguenze derivanti dall'uso dei comandi.

### Configurazione

1. Identificare gli utenti da rimuovere

Identificare l'utente da rimuovere dal dashboard.

- Passa all'interfaccia utente Accesso protetto
- Connect > Users and Groups
- In questo esempio verrà illustrato come rimuovere user2

| cisco | Secure Access |                                                                         |                                                                                                    |                  |                                   |                |   |  |  |  |
|-------|---------------|-------------------------------------------------------------------------|----------------------------------------------------------------------------------------------------|------------------|-----------------------------------|----------------|---|--|--|--|
|       | Overview      | Users and User Gro                                                      | sdr                                                                                                    |                  |                                   |                |   |  |  |  |
| s*    | Connect       | Manage your organization's users a<br>Once added, users and user groups | ge your organization's users and user groups. To add new users and user groups, provision them through a supported identity provider.<br>added, users and user groups can then be added to an access rule. <b>HelpC</b> |                  |                                   |                |   |  |  |  |
| ١.    | Resources     | Users Groups                                                            |                                                                                                    |                  |                                   |                | 0 |  |  |  |
| U     | Secure        |                                                                         |                                                                                                    |                  |                                   |                |   |  |  |  |
| Ľ     | Monitor       | Users                                                                   | e and their devices connections and enrollments                                                                                                    | To add paw usars | click Provision Lisers. At anytim | a 1/01         |   |  |  |  |
| 20    | Admin         | can disconnect or unenroll a use                                        | can disconnect or unenroll a user's device. HelpC                                                                                                    |                  |                                   |                |   |  |  |  |
| A     | Workflows     | Q Search by User name                                                   | 2 results                                                                                                    |                  |                                   |                |   |  |  |  |
|       |               | Name                                                                    | Email                                                                                                    | Source           | Connected(VPN)                    | Enrolled(ZTNA) |   |  |  |  |
|       |               | user1                                                                   | user1@                                                                                                    | Azure            | 0                                 | 0              |   |  |  |  |
|       |               | user2                                                                   | user2@                                                                                                    | Azure            | 0                                 | 0              |   |  |  |  |

#### 2. Rimuovere gli utenti desiderati

#### Passare al portale di Azure

- Enterprise Applications
- Selezionare il provisioning Enterprise Application
- Users and Groups, quindi scegliere gli utenti da eliminare
- Fare clic su Remove

|    | Microsoft Azure                                            |                                                                                                   | $\geq$                                                                                                    | Ŗ      | Q   |     | 0       | ন্দি       |  |
|----|------------------------------------------------------------|---------------------------------------------------------------------------------------------------|----------------------------------------------------------------------------------------------------|--------|-----|-----|---------|------------|--|
| Но | Home > user sync-User Prov-Cisco Secure Access             |                                                                                                   |                                                                                                    |        |     |     |         |            |  |
| 2  | user sync-User Prov-Cisco Secure Access   Users and groups |                                                                                                   |                                                                                                    |        |     |     |         |            |  |
|    |                                                            | Add user/group     Z Edit assignment     Remove     P     Update credentials                      | ≡≡ Co                                                                                                    | olumns | 1 A | Got | feedbad | :k?        |  |
| Щ, | Overview                                                   |                                                                                                   |                                                                                                    |        |     |     |         |            |  |
| Û  | Deployment Plan                                            | The application will appear for assigned users within My Apps. Set 'visible to users?' to no in   | The application will appear for assigned users within My Apps. Set 'visible to users?' to no in properties to prevent this. $\rightarrow$<br>Assign users and groups to app-roles for your application here. To create new app-roles for this application, use the application registration |        |     |     |         |            |  |
| ×  | Diagnose and solve probler                                 | ns<br>Assign users and groups to app-roles for your application here. To create new app-roles for |                                                                                                    |        |     |     |         |            |  |
| Ma | nage                                                       |                                                                                                   |                                                                                                    |        |     |     |         |            |  |
| 11 | Properties                                                 | First 200 shown, to search all users & gro                                                        |                                                                                                    |        |     |     |         |            |  |
| 24 | Owners                                                     | Display Name Object Type                                                                          |                                                                                                    |        |     |     | Role    | e assigned |  |
| 2. | Roles and administrators                                   | Us user1 User                                                                                     |                                                                                                    |        |     |     | Use     | r          |  |
| 24 | Users and groups                                           | User User                                                                                         |                                                                                                    |        |     |     | Use     | r          |  |
| Э  | Single sign-on                                             |                                                                                                   |                                                                                                    |        |     |     |         |            |  |
| ٢  | Provisioning                                               |                                                                                                   |                                                                                                    |        |     |     |         |            |  |
| 0  | Self-service                                               |                                                                                                   |                                                                                                    |        |     |     |         |            |  |

### 3. Interrompi e avvia provisioning

Dopo aver rimosso gli utenti desiderati, passare a Provisioning.

|          | Microsoft Azure                                            | ,   |                                                                                                    |                                                                                                    |                    |       |        |                | 0     | ন্স        |          |
|----------|------------------------------------------------------------|-----|----------------------------------------------------------------------------------------------------|----------------------------------------------------------------------------------------------------|--------------------|-------|--------|----------------|-------|------------|----------|
| Но       | ome > user sync-User Prov-Cisco Secure Access              |     |                                                                                                    |                                                                                                    |                    |       |        |                |       |            |          |
| <b>*</b> | user sync-User Prov-Cisco Secure Access   Users and groups |     |                                                                                                    |                                                                                                    |                    |       |        |                |       |            |          |
| щ        | Overview                                                   | *   | + Add user/group   🖉 Edit                                                                                                    | assignment 🛅 Remove 🔑                                                                                                    | Update credentials | ≣≣ Co | olumns | । <sub>र</sub> | Got f | feedbac    | k?       |
| ۵        | Deployment Plan                                            |     | The application will appear for                                                                                                    | 1 The application will appear for assigned users within My Apps. Set 'visible to users?' to no in properties to prevent this. $\rightarrow$ |                    |       |        |                |       |            |          |
| ×        | Diagnose and solve problen                                 | ns  | Assign users and groups to app-roles for your application here. To create new app-roles for this application, use the application registratio |                                                                                                    |                    |       |        |                |       | gistration |          |
| Ma       | nage                                                       | - 1 |                                                                                                    | 0                                                                                                    |                    |       |        |                |       |            |          |
|          | Properties                                                 |     | >> First 200 shown, to search all u                                                                                                    | sers & gro                                                                                                    |                    |       |        |                |       |            |          |
| 24       | Owners                                                     |     | Display Name                                                                                                    | Ob                                                                                                    | ject Type          |       |        |                |       | Role       | assigned |
| 2.       | Roles and administrators                                   |     | US user1                                                                                                    | Use                                                                                                    | er                 |       |        |                |       | User       |          |
| 25       | Users and groups                                           |     |                                                                                                    |                                                                                                    |                    |       |        |                |       |            |          |
| Э        | Single sign-on                                             |     |                                                                                                    |                                                                                                    |                    |       |        |                |       |            |          |
| ٩        | Provisioning                                               |     |                                                                                                    |                                                                                                    |                    |       |        |                |       |            |          |
| 0        | Self-service                                               |     |                                                                                                    |                                                                                                    |                    |       |        |                |       |            |          |

• Fare clic su Stop Provisioning

| ~                                                     | ▷ Start provisioning □ Stop provisioning 🤇 | Restart provisioning 🖉 Edit provisioning 🛛 ಿ Provision on demand |
|-------------------------------------------------------|--------------------------------------------|------------------------------------------------------------------|
| (i) Overview                                          |                                            |                                                                  |
| $\mathcal{P}_{\!\!\!\mathcal{B}}$ Provision on demand | Current cycle status                       | Statistics to date                                               |
| Manage                                                | Incremental cycle completed.               |                                                                  |
| Provisioning                                          | 100% complete                              | <ul> <li>View provisioning details</li> </ul>                    |
| Users and groups                                      |                                            | $\checkmark$ View technical information                          |
| Expression builder                                    | Users<br>1                                 |                                                                  |
| Monitor                                               | View provisioning logs                     |                                                                  |
| Provisioning logs                                     |                                            |                                                                  |
| Audit logs                                            |                                            |                                                                  |
| 💡 Insights                                            | Manage provisioning<br>Update credentials  |                                                                  |
| Troubleshoot                                          | Add scoping filters                        |                                                                  |
| New support request                                   | Provision on demand                        |                                                                  |
| • Fare clic su Start Provis                           | ioning                                     |                                                                  |

|                                                     | Start provisioning Stop provision | oning 🦿 Restart provisioning 🥒 Edit provisioning 🔒 Provision on demand 🛛 💍 Refresh 🕴 🖗 Got feedback? |
|-----------------------------------------------------|-----------------------------------|----------------------------------------------------------------------------------------------------|
| <ol> <li>Overview</li> </ol>                        |                                   |                                                                                                    |
| $\mathcal{P}_{\!\!\mathcal{B}}$ Provision on demand | Current cycle status              | Statistics to date                                                                                   |
| Manage                                              | Incremental cycle stopped.        | v v Mauran islanian datalla                                                                          |
| Provisioning                                        | 0% cc                             | complete                                                                                             |
| Users and groups                                    |                                   | <ul> <li>View technical information</li> </ul>                                                       |
| Expression builder                                  | Users                             |                                                                                                    |
| Monitor                                             | View provisioning logs            |                                                                                                    |
| Provisioning logs                                   |                                   |                                                                                                    |

Ora  $v_{erify}$  gli utenti desiderati sono stati rimossi dal dashboard Accesso sicuro.

# Verifica

Come si può vedereuser2è stato rimosso dal dashboard Accesso sicuro come desiderato.

| -ili-ili-<br>cisco | Secure Access |                                                                             |                                                                                                    |                  |                        |                    |                |   |
|--------------------|---------------|-----------------------------------------------------------------------------|----------------------------------------------------------------------------------------------------|------------------|------------------------|--------------------|----------------|---|
|                    | Overview      | Users and User Grou                                                         | ps                                                                                                   |                  |                        |                    |                |   |
| *                  | Connect       | Manage your organization's users and<br>Once added, users and user groups o | d user groups. To add new users and user groups,<br>can then be added to an access rule. <b>Help</b> | provision them t | hrough a supported i   | identity provider. |                |   |
| <b>i</b>           | Resources     | Users Groups                                                                |                                                                                                    |                  |                        |                    |                |   |
| U                  | Secure        |                                                                             |                                                                                                    |                  |                        |                    |                |   |
| k                  | Monitor       | Users<br>Manage your organization's users                                   | and their devices connections and enrollments. T                                                     | o add new users  | . click Provision User | s. At anvtime, vou | 1              |   |
| a.                 | Admin         | can disconnect or unenroll a user                                           | 's device. <b>Help</b> <sup>C</sup>                                                                  |                  |                        |                    |                |   |
| M                  | Workflows     | Q Search by User name                                                       | 1 results                                                                                            |                  |                        |                    |                |   |
|                    |               | Name                                                                        | Email                                                                                                | Source           | Connected(VPN)         | 0                  | Enrolled(ZTNA) | 0 |
|                    |               | user1                                                                       | user1@:                                                                                              | Azure            | 0                      |                    | 0              |   |

### Verifica dai log nel portale di Azure

#### Passare al portale di Azure.

- Enterprise Applications
- Selezionare il provisioning Enterprise Application
- Users and Groups
- Fare clic su View Provisioning logs

|                                                                           | ~ | ▷ Start provisioning □ Sta   | op provisioning 🛛 🤇 | Resta  | t provisioning 🖉 Edit provisioning |
|---------------------------------------------------------------------------|---|------------------------------|---------------------|--------|------------------------------------|
| () Overview                                                               |   |                              |                     |        |                                    |
| $egin{smallmatrix} eta_{m{z}} & { m Provision \ on \ demand} \end{split}$ |   | Current cycle status         |                     | Stat   | tistics to date                    |
| Manage                                                                    |   | Incremental cycle completed. |                     |        | 1.0                                |
| Provisioning                                                              |   | and a second second second   | 100% complete       | $\sim$ | View provisioning details          |
| Users and groups                                                          |   |                              |                     | $\sim$ | View technical information         |
| 5 Expression builder                                                      |   | Users<br>1                   |                     |        |                                    |
| Monitor                                                                   |   | View provisioning logs       |                     |        |                                    |
| Provisioning logs                                                         |   | rish provisioning logs       |                     |        |                                    |

• Il log indica Action comeDisableConStatusas Success, che conferma la rimozione dell'utente dal provisioning sul sistema di destinazione Secure Access

#### Provisioning Logs

| $\downarrow$ Download $\checkmark$ (i) Learn more (i) Refresh $\parallel \equiv \equiv$ Columns $\parallel \not R^2$ Got feedback? |                       |                                          |            |             |     |                      |                                              |                            |  |
|----------------------------------------------------------------------------------------------------|-----------------------|------------------------------------------|------------|-------------|-----|----------------------|----------------------------------------------|----------------------------|--|
|                                                                                                    |                       |                                          |            |             |     |                      |                                              |                            |  |
| Date : Last 24 hours                                                                                                    | Show d                | ates as: : Loca                          | I Status : | Action : AI | I   | Application contains | 6e611dfd-43ed-43b8-bd7e-37ebc1fbf809 $	imes$ | ⁺ <sub>▼</sub> Add filters |  |
| Date                                                                                                    | $\uparrow \downarrow$ | lden                                     | Action     |             | Sou | urce System          | Target System                                | Status                     |  |
| 12/20/2023, 4:57:27 PM                                                                                                    |                       | Display Na<br>Source ID Ł<br>Target ID u | Disable    |             | Azı | ure Active Directory | CiscoUmbrella                                | Success                    |  |

### Provisioning log details

| Steps  | Troubleshooting & Recommendation           | ns Modified Properties Summary                                                |
|--------|--------------------------------------------|-------------------------------------------------------------------------------|
| ~      | 1. Import urn:ietf:params:scim:schemas:ext | ension:enterprise:2.0:User from Azure Active Directory 오                      |
| $\sim$ | 2. Match urn:ietf:params:scim:schemas:ext  | ension:enterprise:2.0:User between Azure Active Directory and CiscoUmbrella 🥹 |
| $\sim$ | 3. Determine if urn:ietf:params:scim:schem | as:extension:enterprise:2.0:User is in scope 📀                                |
| ^      | 4. Provision urn:ietf:params:scim:schemas: | extension:enterprise:2.0:User in CiscoUmbrella 오                              |
|        |                                            |                                                                               |
| _      | EntryExportUpdateSoftDelete                |                                                                               |
|        | Result                                     | Success                                                                       |
|        | Description                                | User 'user2@onmicrosoft.com' was updated in CiscoUmbrella                     |
|        | ReportableIdentifier                       | user2@:                                                                       |

# Informazioni correlate

- Guida per l'utente di Secure Access
- Supporto tecnico Cisco e download
- Esegui il provisioning di utenti e gruppi da Azure

#### Informazioni su questa traduzione

Cisco ha tradotto questo documento utilizzando una combinazione di tecnologie automatiche e umane per offrire ai nostri utenti in tutto il mondo contenuti di supporto nella propria lingua. Si noti che anche la migliore traduzione automatica non sarà mai accurata come quella fornita da un traduttore professionista. Cisco Systems, Inc. non si assume alcuna responsabilità per l'accuratezza di queste traduzioni e consiglia di consultare sempre il documento originale in inglese (disponibile al link fornito).